детей для регистрации заявлений о предоставлении путевок в организации отдыха детей и их оздоровления через Портал «Е-услуги. Образование»

Инструкция для родителей (законных представителей) детей для регистрации

### Автоматизированная система «Е-Услуги. Образование» https://edu.egov66.ru/

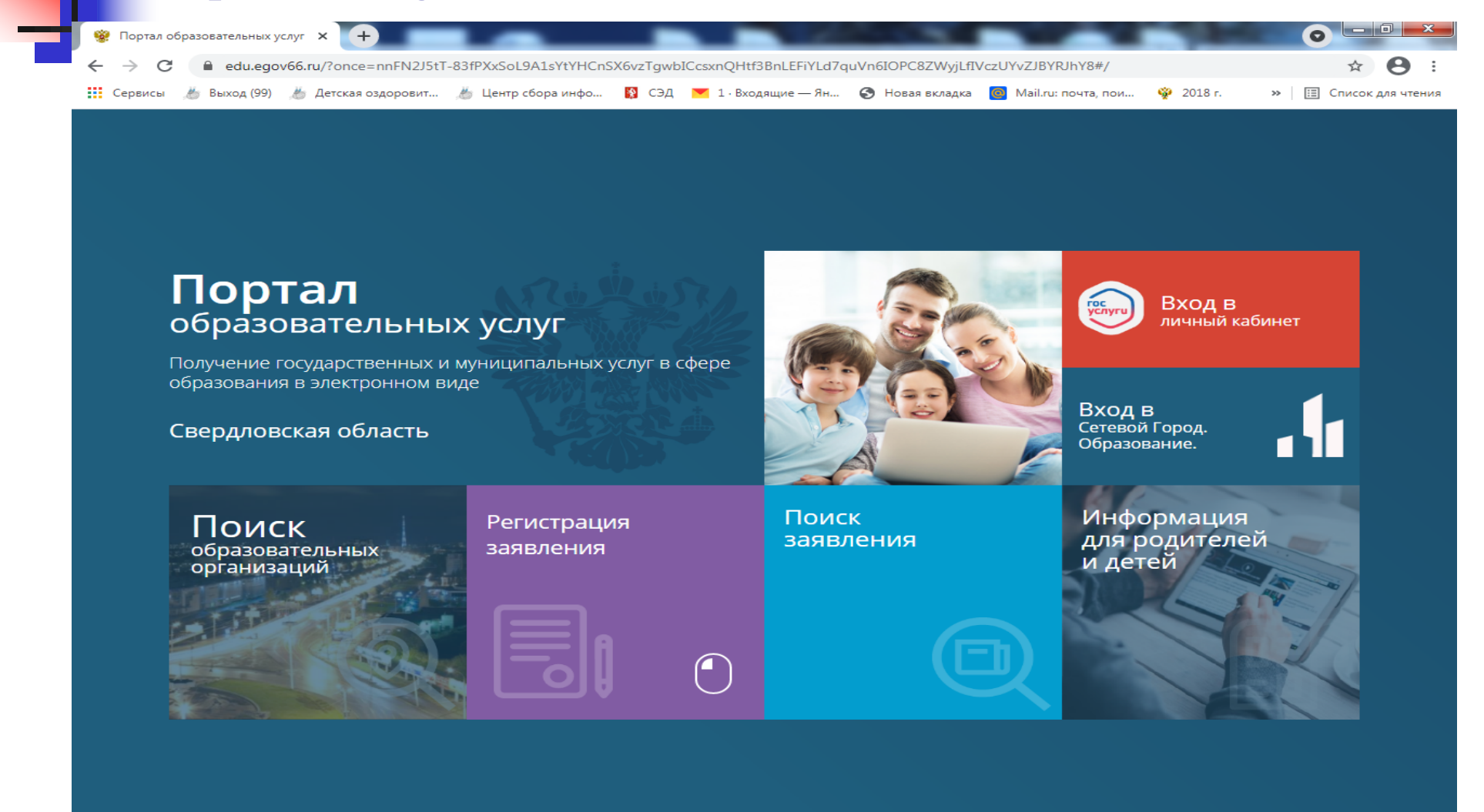

e

----

Портал образова...

инструкция

- Для предварительного просмотра информации о количестве путевок в каждый лагерь можно использовать Портал образовательных услуг
  - Свердловской области: <u>https://edu.egov66.ru</u>
- Выбрать окно «информацию для родителей и детей»

## При помощи клавиш Ctrl F найти по поиску слово «Серов»

edu.egov66.ru/Modules/MUNINFOPAGEMODULE/?once=gGa0xQ3PRYtcvrsO5BVMRBSA65nX0MgqxbgPsbmQLWrSTG98t\_ZbWK2XgyWiNodVBW4Ct0-Mavyt2xwG...

×

(+)

🏢 Сервисы 🔏 Выход (99) 🔏 Детская оздоровит... 🔏 Центр сбора инфо... 🔯 СЭД 💌 1 - Входящие — Ян... 📀 Новая вкладка 👩 Mail.ru: почта, пои... 😵 2018 г.

Главная 🛛 » Контакты округов и муниципальных районов

Портал образовательных услуг

🎯 Контакты округов и муниципал 🗙

C

←

 $\rightarrow$ 

| Наименование                                                                                                    | E-mail                   | Телефон                                             | Адрес                                                                                      | Сайт | Порядок<br>оказания<br>услуги |
|----------------------------------------------------------------------------------------------------|--------------------------|-----------------------------------------------------|--------------------------------------------------------------------------------------------|------|-------------------------------|
| Комитет по образованию, культуре,<br>спорту и делам молодежи<br>администрации Камышловского<br>городского округа | metodgorono@yandex.ru    | x.ru 3437520876 г. Камышлов, ул. Урицкого, д.<br>14 |                                                                                            | Ø    | Ø                             |
| Контрольное управление<br>Махнёвского муниципального<br>образования                                              | admmahnevo@yandex.ru     | 3434676255                                          | 624621, Свердловская<br>область, п.г.т. Махнево, ул.<br>Победы, 34                         | Ø    |                               |
| ИКУ "Управление образования ГО<br>Греднеуральск                                                                  | obr.sredneuralsk@mail.ru | 3436873904                                          | 624070 Свердловская<br>область, город<br>Среднеуральск, ул. Уральская<br>26, каб. № 20, 17 | Ø    | Ø                             |
| ИКУ "Управление образования<br>ородского округа Верхняя Пышма"                                                   | uo@uovp.ru               | 3436840481                                          | 624090 Свердловская<br>область ,Верхняя Пышма Ул.<br>Орджоникидзе, д. 5-а                  | Ø    | Ø                             |
| ИКУ Управление образования<br>администрации городского округа<br><sup>-</sup> ород Лесной                        | uo@edu-lesnoy.ru         | 3434269149                                          | 624200, Свердловская<br>область, город Лесной,<br>ул.Кирова, 20                            | Ø    |                               |
| иунииципальное казённое                                                                                          |                          |                                                     | 623900, Свердловская                                                                       |      |                               |

» 🔝 Список для чтения

0

12 8

- 🔣 😽

12.04.2021

#### 🗈 Контакты округов и муниципальных районов

онтакты окру

🤱 Управление образования

# При помощи клавиш Ctrl F найти по поиску слово «Серов»

| #                                                                                                    | 🕷 Harris Gammanta - 🕅 CDR 🗮 1 Rus  |                            |                                                                                                    |     | <u>]</u> |
|----------------------------------------------------------------------------------------------------|------------------------------------|----------------------------|----------------------------------------------------------------------------------------------------|-----|----------|
| рвисы 🥭 выход (ээ) 🖉 детская оздоровит                                                               | 🔊 центр соора инфо 🛐 СЭД 💌 1 - вхо | дящие — лн 🌚 новая вкладка | серов 1/3                                                                                                    | 3 ^ | ~ × для  |
| тдел образования Арамильского<br>ородского округа                                                    | moaramil@yandex.ru                 | 3433853287                 | 624000, Свердловская<br>область , г. Арамиль, ул 1-е<br>Мая, д. 4                                             | Ø   |          |
| отдел образования Верх-<br>lейвинского городского округа                                             | wnadm@mail.ru                      | 3437059314                 | 624170, Свердловская<br>область, Невьянский район,<br>р.п. Верх-Нейвинский,<br>Площадь Революции, З           |     |          |
| отдел образования Волчанского ГО                                                                     | mouo@yandex.ru                     | 3438352110                 | 624940, Свердловская<br>область, г. Волчанск, ул.<br>Кольцевая, 46                                            | Ø   |          |
| отдел образования городского<br>круга ЗАТО Свободный                                                 | otdelobrazovaniya_zato@mail.ru     | 3434558653                 | 624790, Свердловская<br>область, поселок Свободный,<br>улица Майского, дом 67                                 | Ø   |          |
| отраслевой орган администрации<br><mark>еров</mark> ского городского округа<br>правление образования | edu@adm-serov.ru                   | 3438563269                 | 624993, Свердловская<br>область,<br>г. <mark>Серов</mark> ,ул.Луначарского,99                                 | Z   |          |
| лободо-Туринский муниципальный<br>тдел управления образованием                                       | slb_mouo@mail.ru                   | 3436121048                 | 623930, Свердловская<br>область, Слободо-Туринский<br>район, с. Туринская Слобода,<br>ул. Первомайская, д. 2, | Ø   | Z        |
| естовое управление образования                                                                       | testobr@test.ru                    | 2321232123                 | Тестовый адрес                                                                                                |     |          |
| правление образоваения<br>аборинского МР                                                             | tabory@gov66.ru                    | 3434721393,3434721507      | 623990 ул. Советская, 4<br>с.Таборы, Свердловская<br>область, Таборинский район                               | Ø   | Ø        |
| правление образованием<br>Іоволялинского городского округа                                           | uongo@bk.ru                        | 3438822391                 | 624400, Свердловская<br>область, г. Новая Ляля, ул.<br>Уральская, д 15                                        | Ø   | Ø        |

© 2007-2019 АО «ИРТЕХ». Все права защищены.

= ==

e

Контакты округо.

инструкция

Microsoft PowerP..

10:49 12.04.2021

RU 🛼 📑 🔛 😫 🌠 🍫 📣

При нажатии на стрелочку справа «вверх» Вы попадаете на страничку Отраслевого органа администрации Серовского городского округа Управление образования; затем необходимо нажать на «Зведочку» - «Оздоровительная кампания»

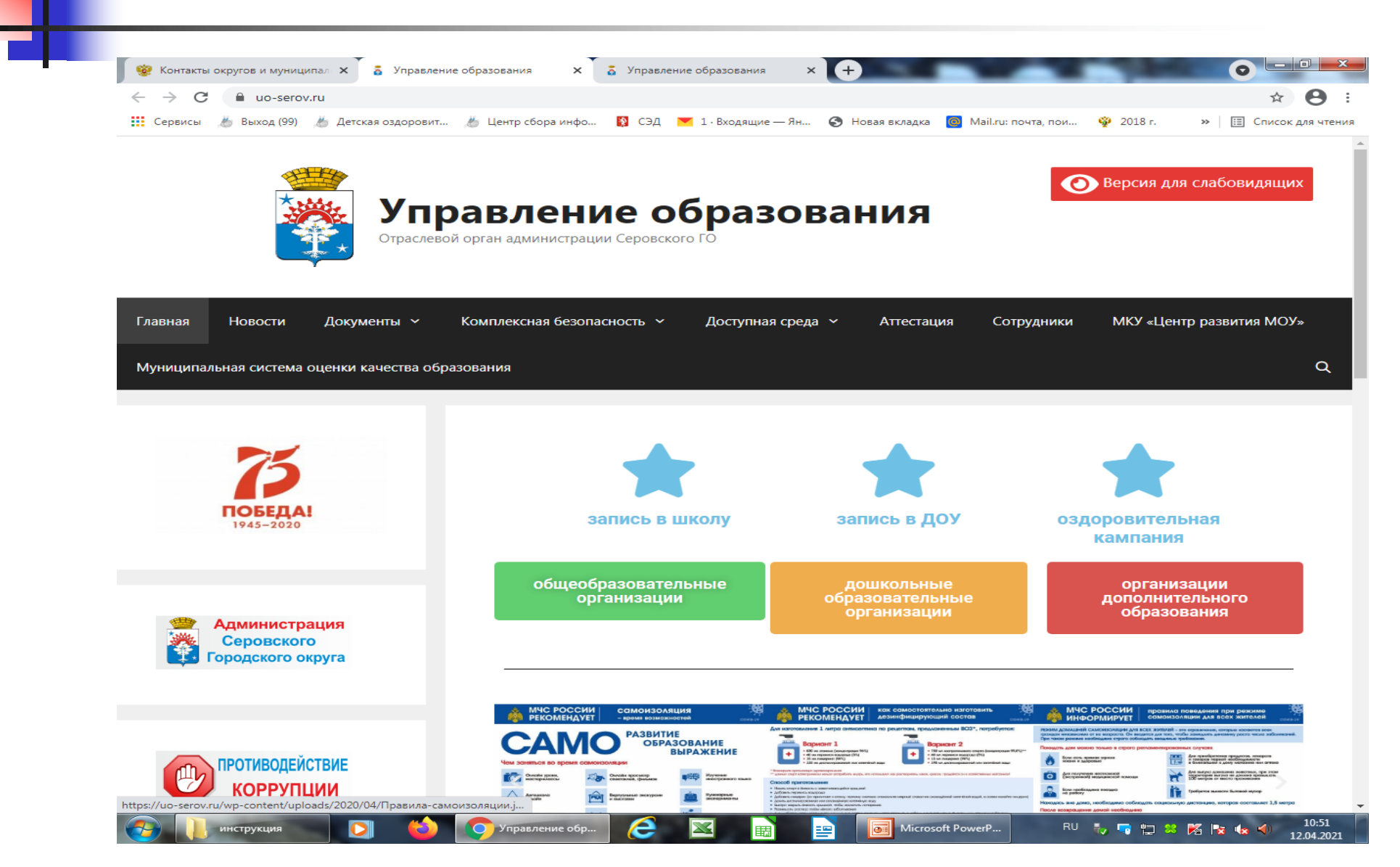

### Здесь Вы можете изучать все текущие актуальные объявления и нормативно-правовыве акты

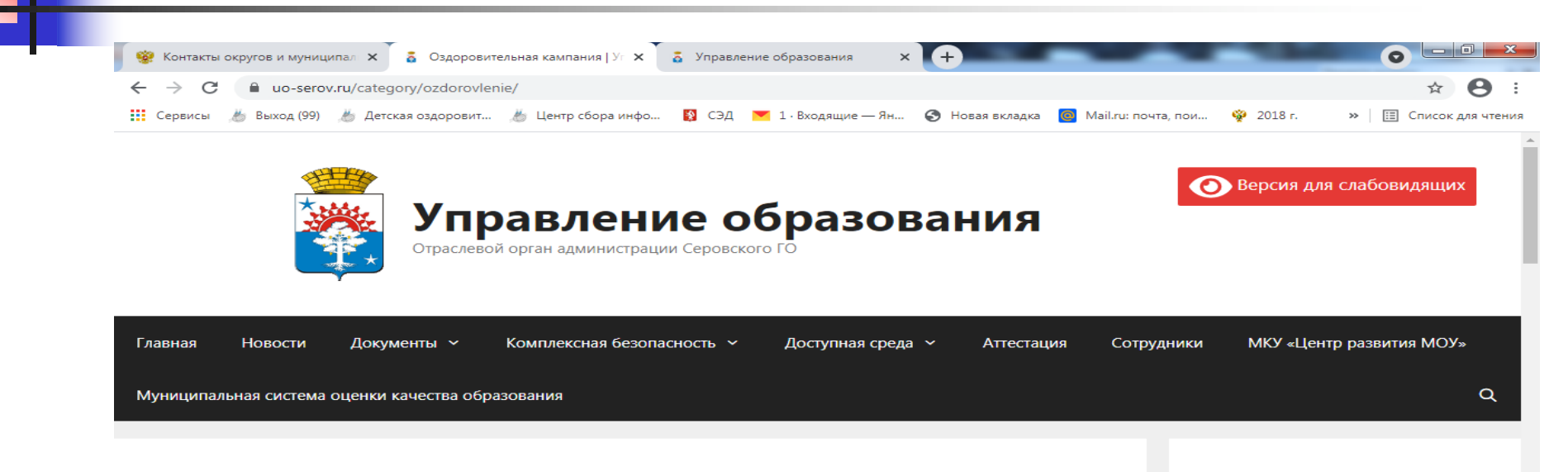

Microsoft PowerP.

10:54

12.04.2021

RU 🛼 🔄 📛 🙁 🌠 🍢 🏎

Оздоровительная кампания

Объявление для родителей/законных представителей/ О наличии свободных мест на 1 смену летних каникул 2021 года в лагерях с дневным пребыванием.

07.04.2021 от Методист МКУ "Центр развития МОУ"

Оздоровительная кампания

нструкция

Уважаемые родители /законные представители ! Обращаем Ваше внимание о наличии свободных путевках на 1 смену летних каникул в лагерях с дневным пребыванием детей при МАОУ СОШ №1 «Полифорум», МБОУ СОШ №11, МБОУ СОШ №19, МБОУ СОШ №21, МБОУ СОШ с.Филькино. Срок приема заявлений о предоставлении путевок для детей в данные оздоровительные лагеря продлен до 30 ... Читать далее

Оздоровителы

## Для регистрации заявления зайдите в «окно» «Регистрация заявления»

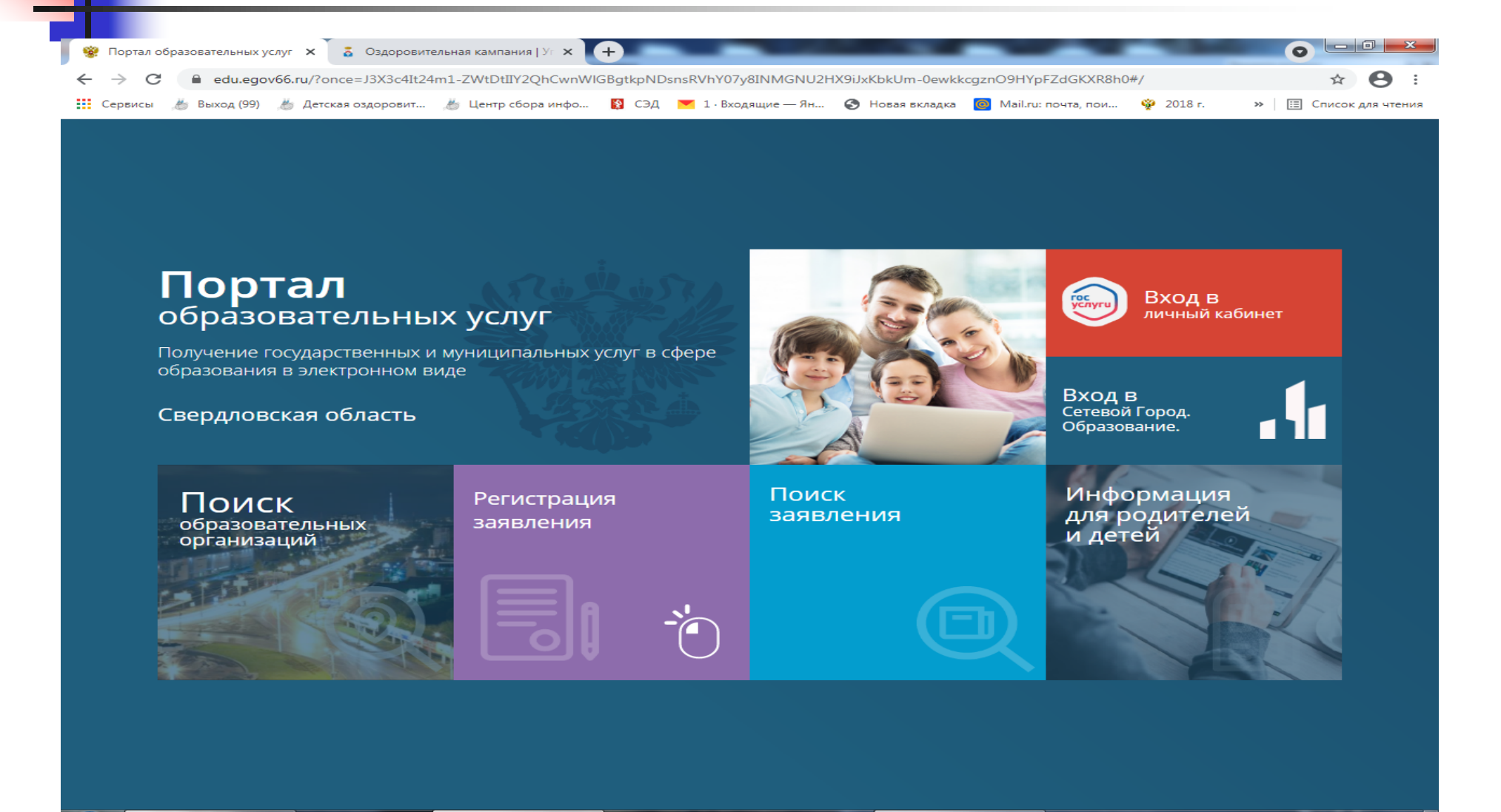

Microsoft PowerP...

e

Портал образова

инструкция

10:59

12.04.2021

RU 🛼 🤜 🛄 😕 🌠 🍡 🦡

Для регистрации заявления о предоставлении путевки в оздоровительный лагерь нажмите на «окно» «Регистрация заявления в ЗОЛ»

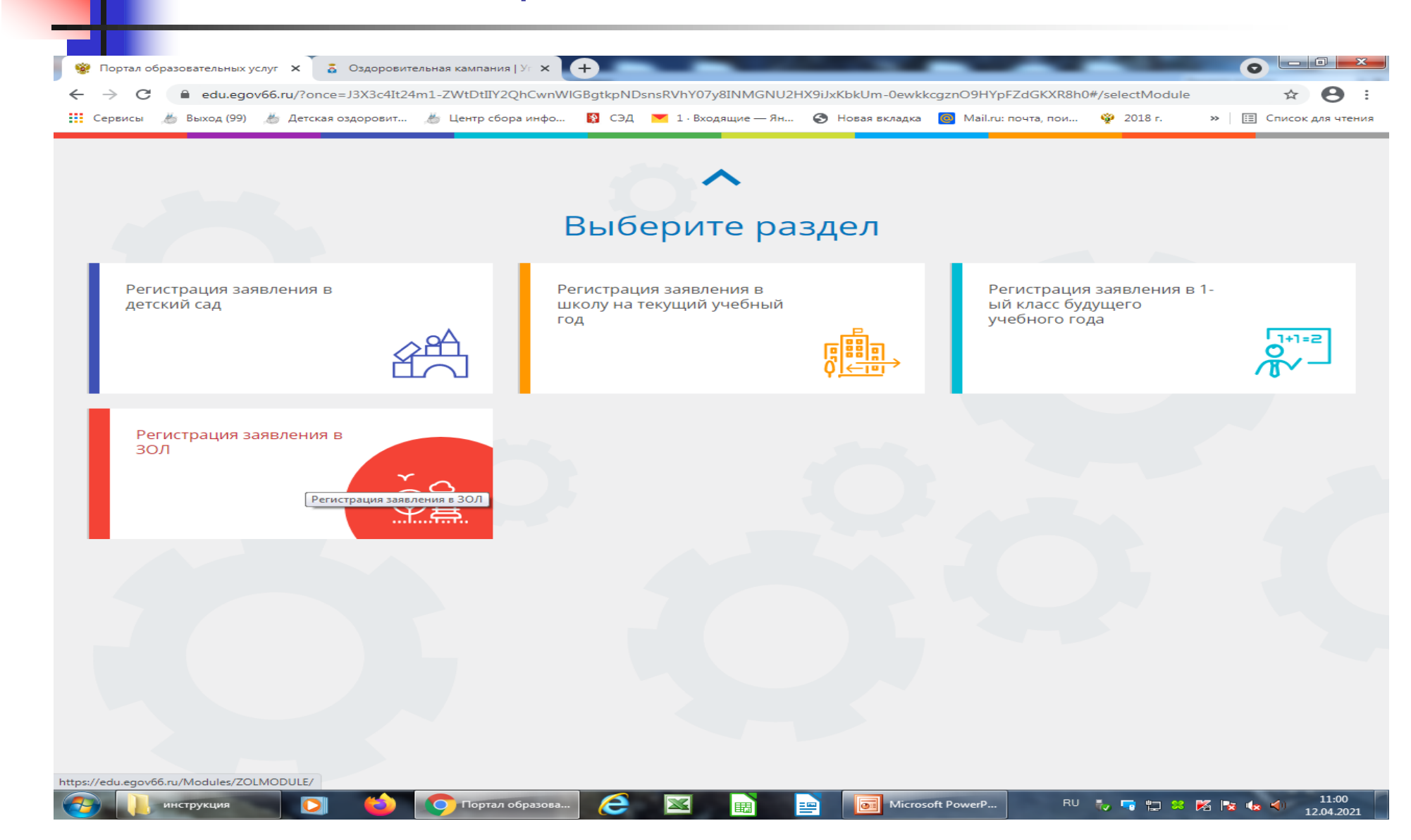

## На следующей странице выберете муниципалитет «Серовский ГО»

| висы 🔏 Выход (99) 🔏 Детская оздоровит 🔏 Центр сбора инс                                                                                | ро 🛐 СЭД 💌 1 · Вх«                             | ходящие — Ян 🎯 Новая вкладка 🥘 Mail.ru: почта, пои 👾 2018 г. 🛛 » 🛛 🖽 Список                                                          |  |  |  |
|----------------------------------------------------------------------------------------------------|------------------------------------------------|----------------------------------------------------------------------------------------------------|--|--|--|
| 🖁 Портал образовательных услуг                                                                                                    |                                                | Войти через ЕСИ                                                                                                    |  |  |  |
| вная » Выбор типа подачи заявления > Регистрация                                                                                       | заявления в ЗОЛ                                |                                                                                                    |  |  |  |
| Внимание! Данная услуга гарантированно работае<br>последних версиях браузеров <u>Google Chrome, Firefo</u><br>Explorer, Safari, Яндекс | Х<br>т в двух<br>>>x, <u>Internet</u>          | Внимание! Данные заполняются на основании информации из документов. Проверочное слово использует кириллицу в любом регистре и цифры. |  |  |  |
| 🗊 Регистрация заявления в ЗОЛ                                                                                                    |                                                |                                                                                                    |  |  |  |
| Зыберите муниципалитет                                                                                                    |                                                | Серовский ГО                                                                                                    |  |  |  |
| Поля, от                                                                                                    | Заполни <sup>:</sup><br>гмеченные звездочкой ( | те форму:<br>(*), обязательны для заполнения!                                                                                        |  |  |  |
| <b>.</b>                                                                                                    | Данны                                          | е заявителя                                                                                                    |  |  |  |
| 💶 Заявитель                                                                                                    |                                                | 🔳 Удостоверение личности                                                                                                    |  |  |  |
| Фамилия*                                                                                                    |                                                | Паспорт гражданина РФ                                                                                                    |  |  |  |
| Имя*                                                                                                    |                                                | Серия*                                                                                                    |  |  |  |
|                                                                                                    |                                                |                                                                                                    |  |  |  |

### Далее для регистрации заявления заполните все предлагаемые к заполнению необходимые формы

| ервисы 🦀 Выход (99) 👗 Детская оздоровит 🛎 Центр сбора и | инфо 🛐 СЭД 💌 1.8х     | одящие — Ян 🚱 Новая вклалк    | а 🧿 Mail.ru: почта, пои | 🕸 2018 г. 🛛 » | П Список л   |
|---------------------------------------------------------|-----------------------|-------------------------------|-------------------------|---------------|--------------|
|                                                         | Заполни               | те форму:                     |                         | -             |              |
| Поля,                                                   | отмеченные звездочкой | (*), обязательны для заполнен | ия!                     |               |              |
|                                                         |                       |                               |                         |               |              |
| <b>•</b>                                                | Данны                 | е заявителя                   |                         |               |              |
| 💶 Заявитель                                             |                       | 🔳 Удостоверение               | е личности              |               |              |
| Фамилия*                                                |                       | Паспорт гражданина Р          | Φ                       |               | ~            |
| Имя*                                                    |                       | Серия*                        |                         | Т             | ип документа |
| Отчество                                                |                       | Номер*                        |                         |               |              |
| При наличии заполняется обязательно                     |                       | Кем вылан*                    |                         |               |              |
| Дата рождения*                                          |                       |                               |                         |               | <b></b>      |
| Место рождения*                                         |                       | дата выдачи^                  |                         |               | •            |
|                                                         |                       | Код подразделения*            |                         |               |              |
| Законный представитель                                  | ✓<br>Тип заявителя*   |                               |                         |               |              |
| Выберите тип родства                                    | ~                     |                               |                         |               |              |
| Место работы*                                           | Тип родства*          |                               |                         |               |              |
| Должность                                               |                       |                               |                         |               |              |
| Рабочий телефон                                         |                       |                               |                         |               |              |